# SISTEM MAKLUMAT PELAJAR Universiti Teknikal Malaysia Melaka

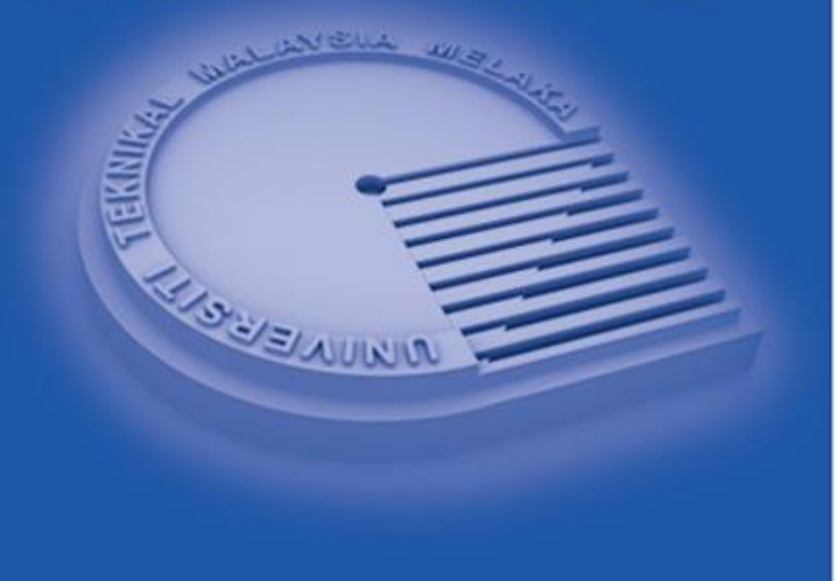

MANUAL PENGGUNA PERMOHONAN KEMASUKAN KE PROGRAM IJAZAH SARJANA MUDA SEMESTER 2 (CALON LUAR)

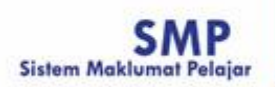

G

## ISI KANDUNGAN

| 1.0 | PERMOHONAN DALAM TALIAN2                            |
|-----|-----------------------------------------------------|
| 2.0 | PERMOHONAN – IPTA/POLITEKNIK/MATRIKULASI/ASASI/IPTS |

### **1.0 PERMOHONAN DALAM TALIAN**

### 1. Skrin utama

Skrin utama untuk permohonan kemasukan.

|    | BORANG PERMOHONAN ONLINE PENGAMBILAN<br>SEMESTER II PROGRAM IJAZAH SARJANA MUDA SESI<br>AKADEMIK 2018/2019 (FEBRUARI)<br>المونيدر سيق تيت يحك بالسيا بلاك |  |
|----|----------------------------------------------------------------------------------------------------|--|
| [j | Sesi Ambilan : Sesi 2 2018/2019<br>Menis Permohonan :<br>Manual Pengguna<br>Seterusnya                                                                    |  |

i. Klik pada 'Jenis Permohonan' dan skrin berikut dipaparkan.

| BORANG PEI<br>SEMESTER II PE<br>AKAE                              | RMOHONAN ONLINE PENGAN<br>ROGRAM IJAZAH SARJANA M<br>DEMIK 2018/2019 (FEBRUARI)<br>TEMIK 2018/2019 (FEBRUARI)<br>Universiti Technol Balaysa Melaka | IBILAN<br>IUDA SESI |  |
|-------------------------------------------------------------------|----------------------------------------------------------------------------------------------------|---------------------|--|
| Sesi Ambilan<br>Jenis Permohonan<br><u>Manual Pengguna</u><br>iii | : Sesi 2 2018/2019<br>:<br>Pelajar Diploma Tahun Akhir UTev<br>IPTA/Politeknik/Matrikulasi/Asasi/<br>Seterusnya                                    |                     |  |

- ii. Pilih 'IPTA/Politeknik/Matrikulasi/Asasi/IPTS'.
- iii. Klik butang 'Seterusnya'. Skrin yang berkaitan akan dipaparkan.

## 2.0 PERMOHONAN – IPTA/POLITEKNIK/MATRIKULASI/ASASI/IPTS

2. Skrin Permohonan Kemasukan

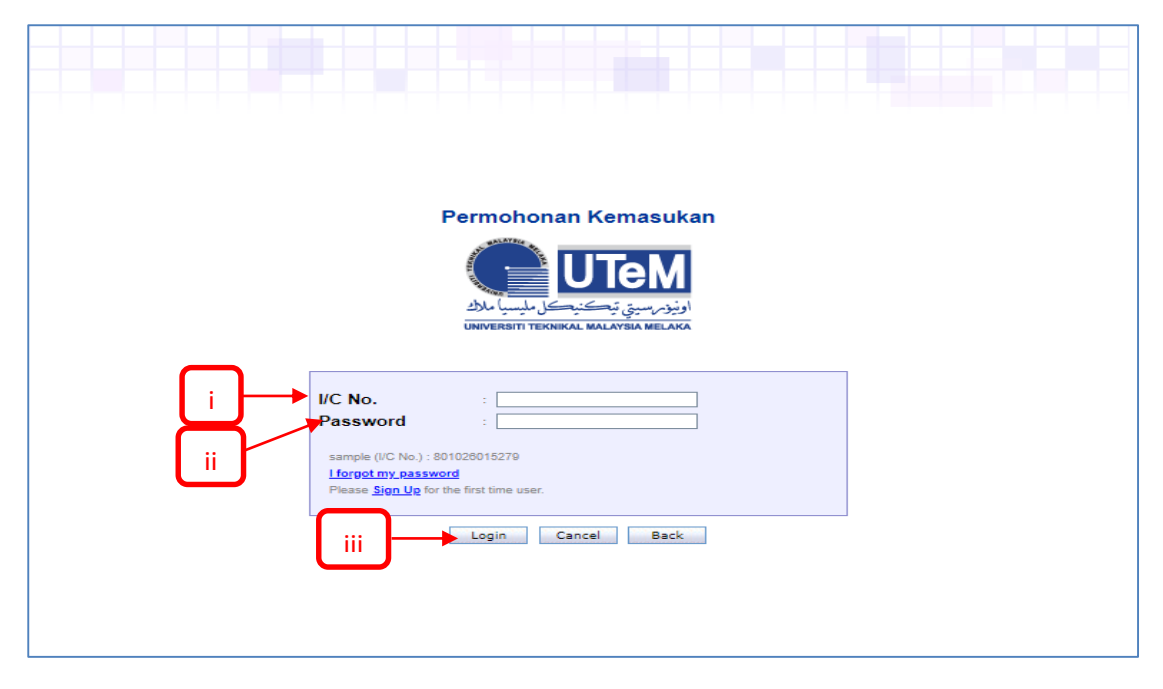

#### Bagi pendaftaran yang telah wujud:

- i. Masukkan No. Kad Pengenalan di ruangan 'I/C No'.'
- ii. Masukkan Katalaluan di ruangan **'Password'**.
- iii. Klik butang 'Login'.

#### Bagi pendaftaran kali pertama:

| Permohonan Kemasukan<br><b>UTEM</b><br>اونیوم سیق تیکنیک ملیسیا ملاک<br>UNIVERSITI TEKNIKAL MALAYSIA MELAKA           |  |
|----------------------------------------------------------------------------------------------------|--|
| I/C No. :<br>Password :<br>sample (I/C No.) : 801020015270<br>If Sin Up for the first time user.<br>Login Cancel Back |  |

i. Klik pada ayat **'Sign Up'**. Skrin berikut akan dipaparkan.

| Online Application - Member Registration |
|------------------------------------------|
|                                          |
|                                          |
| Password :                               |
|                                          |
| sample (UC No.) : 801028015279           |
| V Vi Save Back                           |
|                                          |
|                                          |

- ii. Masukkan 'IC No'.
- iii. Masukkan 'Password'
- iv. Masukkan 'Confirm Password' .
- v. Masukkan 'Email'.
- vi. Klik butang save .

#### Bagi pemohon yang terlupa katalaluan:

| Permohonan Kemasukan                                                                              |
|---------------------------------------------------------------------------------------------------|
| اونيزم سيتي تركن مايسيا ملاك<br>NIVERSITI TEKNIKAL MALAYSIA MELAKA                                |
| I/C No. :<br>Password :<br>i forgot my password<br>Please <u>Sign Up</u> for the first time user. |
| Login Cancel Back                                                                                 |

i. Pada menu permohonan kemasukan, klik pada ayat **'I forgot my password'.** Skrin berikut akan dipaparkan.

| Forgotten Password                                                     |
|------------------------------------------------------------------------|
| UTeM                                                                   |
| اونيوم سيتي تيڪنيڪل مليسيا ملاك<br>UNIVERSITI TEKNIKAL MALAYSIA MELAKA |
| ii ⊨≊mail :                                                            |
|                                                                        |
| iv Sent Back                                                           |
|                                                                        |

- ii. Masukkan emel di ruangan 'Email'.
- iii. Masukkan No. Kad Pengenalan di ruangan 'I/C No.'.
- iv. Klik butang 'Send'. Sistem akan menghantar emel seperti di skrin berikutnya.

## Forgotten Password

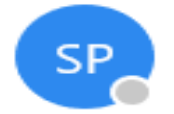

Sistem Maklumat Pelajar Today, 5:12 PM AMAMAA AMATA AMAMAA \*

Login ID : 7400030433330 Password : 12345678

## 3. Skrin Permohonan Terperinci

|                   | PERMOHONAN ON N SEMESTER II PROGRAM ILIZAH SARJANA MUDU                                                                                                    | 018/2019 (FEBRUARI)                                                                               |           |  |
|-------------------|----------------------------------------------------------------------------------------------------|---------------------------------------------------------------------------------------------------|-----------|--|
|                   |                                                                                                    |                                                                                                   |           |  |
|                   | KATEGORI PERMOHONAN                                                                                                    | II SURV                                                                                           |           |  |
| Ľ                 | 1 MAKI IMAT PIHAN PRICEDA PHICAIIAN -                                                                                                    |                                                                                                   |           |  |
| $\overline{\Box}$ | A INFORMATION FAMILIARY CONTINUE CONTINUE CONT |                                                                                                   |           |  |
|                   | BERG I JILKON SANAN KUKA KEJANJEKAN KEKI KUKA KEJANJAN KEKINAN DENGAN KEPUTAN                                                                                                    |                                                                                                   |           |  |
| Ľ                 |                                                                                                    |                                                                                                   |           |  |
|                   | 2. MAKUMAT PEMOHON :                                                                                                    | Ruang bertanda * adalah WAJIB diisi.<br>Pastikan anda mengisi semua maklumat yang diperlukan.     |           |  |
|                   | No.KP/MyKAD : 710605015536                                                                                                    | Warna KP : (*) [atku •                                                                            |           |  |
|                   | Nama : [*] Kustavi štort Rušivint<br>Keivarganegaraan : [*] (IIVAIGANGAAA •                                                                                                    |                                                                                                   |           |  |
|                   | Tempat Lahir : [*] JOHOR. •<br>Tarikh Lahir : BSIGE1991                                                                                                    | Agama : (*) ISLAM •                                                                               |           |  |
|                   | Jantina : (*) PIREMPUAN *<br>Alamat Surat Mensurat : (*) 10:22 SP1                                                                                                    | Kaum : (*) MELANU V                                                                               |           |  |
|                   | (*) TIMAM KRUBONG PERDANA                                                                                                    |                                                                                                   |           |  |
|                   | Bandar : (*) Kiusows                                                                                                    | Poskod : (*) 5260                                                                                 |           |  |
|                   | No. Telefon Rumah :                                                                                                    | No. Telefon Bimbit : (*) [016671391                                                               |           |  |
|                   | Emel E Vulzbudgetek BOUW<br>Taraf Perkahwinan : (*) BERKAHWIN *                                                                                                    |                                                                                                   |           |  |
|                   | Jenis Kecacatan : (1) TIDAK CACAT • Pendapatan Isi Rumah (Pendapatan Isi Rumah Kerang daripada RM 3,000 sebulan. Sila <u>Klik disini</u> dan Isikan Borang Permohonan Kemasukan Sec                                                                                                    | cara Mod Kemasukan Isi Rumah 40% Terendah (jika                                                   |           |  |
|                   | berkartan) yang disertakan).                                                                                                    |                                                                                                   |           |  |
|                   | 3. MARLUMAT AKADEMIK :                                                                                                    |                                                                                                   |           |  |
|                   | Maklumat muet                                                                                                    | STHEN                                                                                             | — ii      |  |
|                   | Status MUET ® Ada Keputusan © Sedang Menunggu Keputusan © Belum Ambil<br>Tahap MUET : 3 • Tarikh Keputusan MUET : 501502004 dd/mm                                                                                                    | n/yyyy Angka GilranMUET : H8C123                                                                  | $\square$ |  |
|                   | MAKLUMAT KELAYAKAN DIPLOMA Sila senai<br>sila makumkan                                                                                                    | ak. Jika makkumat TIDAK LENGKAP atau SALAH.<br>di Bahagian Pengurusan Akademik, Pejabat Pendattar |           |  |
|                   | Institusi : (*) Existitusi TECNOLO2E MARA<br>Nama Diploma                                                                                                    |                                                                                                   |           |  |
|                   | (site sites name digitime ande appert : [") (p0LOMA KONDUTER SATUS mens pars prestet deblem skrei)                                                                                                    |                                                                                                   |           |  |
|                   | Keputusan/Status : (*) [uuus •                                                                                                    |                                                                                                   |           |  |
|                   | Tamat Pengajian : ('') us  MakluMat Kelawakan SPM Sebianya                                                                                                    | a make at SPM SALAH,                                                                              |           |  |
|                   | Tahun SPM : (*) 2009 Angka Giliran SPM : (*) 2009                                                                                                    |                                                                                                   |           |  |
|                   | Nama Sekolah :(*) BIKOKAN HEMIRIKAN HAKUN *                                                                                                    |                                                                                                   |           |  |
|                   | Jurusan : (*) SANS •<br>Keputusan SPM                                                                                                    |                                                                                                   |           |  |
|                   | Kod Matapelajaran : Sila Pilih V<br>Gred : Tembah                                                                                                    |                                                                                                   |           |  |
|                   | Matapelajaran Gred                                                                                                    |                                                                                                   |           |  |
|                   | Verent X A                                                                                                    |                                                                                                   |           |  |
|                   |                                                                                                    |                                                                                                   |           |  |
|                   | Double click untuk kemaskini atau hapus data                                                                                                    |                                                                                                   |           |  |
|                   | 4. MUAT NAIK DOKUMEN :                                                                                                    |                                                                                                   |           |  |
|                   | No. Kad Pengenalan<br>Sijil SPM & Sijil SPM Ulangan (jika berkaitan)                                                                                                    | Choose File No File chosen Upload Choose File No File chosen Upload                               |           |  |
|                   | Sijil STPM/Matrikulasi/Asasi (mana yang berkaitan) & Sijil STPM Ulangan (jika berkaitan)                                                                                                    | Choose File No File chosen Upload                                                                 |           |  |
|                   | Skriel Upiema<br>Transkrip Akademik Penuh                                                                                                    | Chose File Ino File Chosen Upload                                                                 |           |  |
|                   | Sijil atau Sijo Keputusan MUET<br>Cetakan Akreditasi MOA (basi pemohon lepasan Dioloma sahaia)                                                                                                    | Choose File No File chosen Upload<br>Choose File No File chosen Upload                            |           |  |
|                   | Surat pengesahan Tamat Pengajian yang dikeluarkan oleh institusi pembelajaran (bagi lepasan diploma)                                                                                                    | Choose File Ito file chosen Upload                                                                |           |  |
|                   | Pustikan fall anda beroda dalam format *,pdf (pastikan fidak melekihi 2mb)                                                                                                    |                                                                                                   |           |  |
|                   | Sila pastikan anda mencetak Borang Permohonan sebagai rujukan permohonan.                                                                                                    |                                                                                                   |           |  |
|                   | PERAKUAN PEMOHON  Saya mengaku bahawa maklumat yang diberikan adalah benar. Pihak UTeM berhak menolak permohonan ini atau/ dan membatalkan tawaran pada bila-bila masa sekiranya keterangan yang saya kem                                                                                                    | nukakan adalah tidak benar atau tidak lengkap                                                     |           |  |
|                   |                                                                                                    | Sah Dan Simen                                                                                     |           |  |
|                   | MARLUMAT PENTING<br>1. Tarih tutus permohonan adalah pada 07 DISEMBER 2018 / JUMAAT L. JAM 12.00 TENGAHARL                                                                                                    |                                                                                                   |           |  |
|                   | 2. Sebarang pertanyaan sila hubung :<br>06-331.6086/6071/6077.3                                                                                                    |                                                                                                   |           |  |

#### 1. Maklumat Kategori Permohonan:

- i. Pilih salah satu dari 'Kategori Permohonan'.
- ii. Klik butang Simpan. Mesej berikut akan dipaparkan.

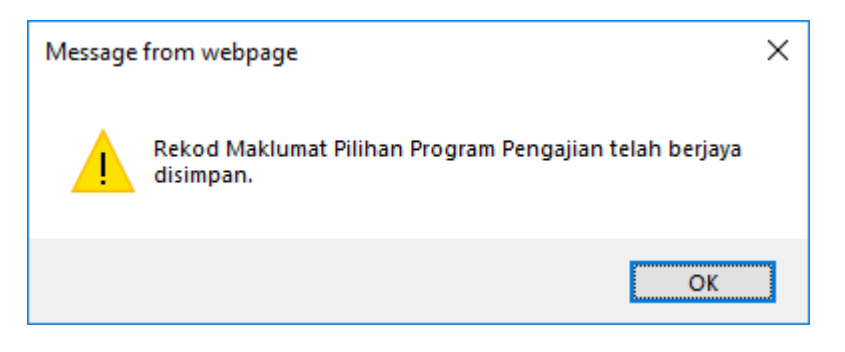

- 2. Maklumat Pilihan Program Pengajian:
  - i. Pilih DUA (2) 'Nama Program' yang ingin dipohon.
- 3. Maklumat Pemohon:
  - i. Masukkan semua maklumat yang diperlukan termasuk yang bertanda (\*) wajib diisi.
  - ii. Sila '**klik disini**' sekiranya pendapatan isi rumah kurang daripada RM 3,000 sebulan, borang permohonan seperti berikut akan dipaparkan. Cetak borang dan isikan.

| UNIVERSITI TEKNIKAL MALAYSIA MELAKA<br>BORANG PERMOHONAN KEMASUKAN<br>SECARA MOD KEMASUKAN ISI RUMAH 40% TERENDAH<br>KE PROGRAM PENGAJIAN IJAZAH SARJANA MUDA ATAU DIPLOMA<br>1. PERIBADI |  |
|----------------------------------------------------------------------------------------------------|--|
|                                                                                                    |  |
| a. NAMA PENUH : ( <i>Huruf Besar</i> )                                                                                                    |  |
|                                                                                                    |  |

iii. Klik butang 'Simpan'. Mesej berikut akan dipaparkan.

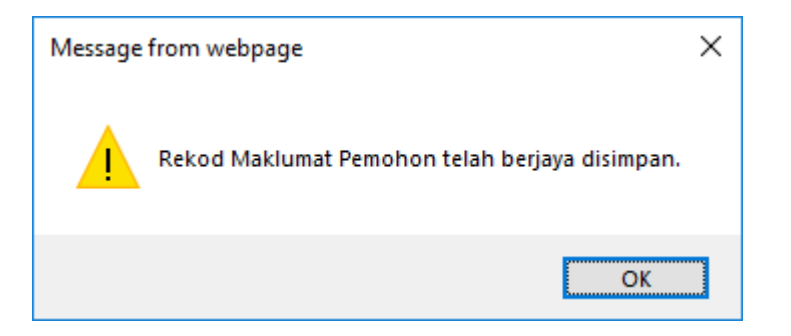

- 4. Maklumat Akademik:
  - i. Masukkan semua maklumat yang diperlukan.
  - ii. Klik butang 'Simpan'. Mesej berikut akan dipaparkan.

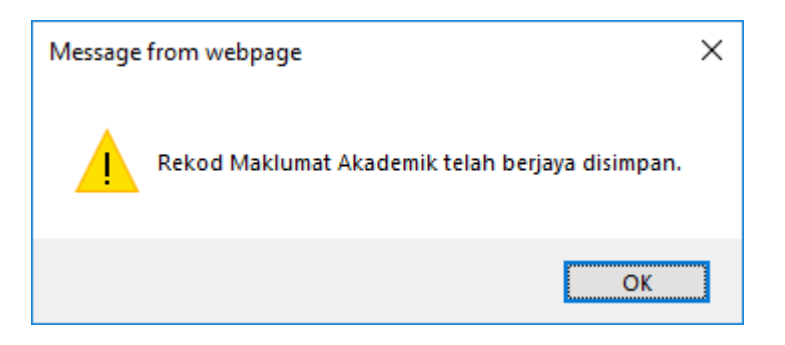

#### Langkah-langkah untuk memuat naik dokumen:

| Choose File No file chosen | Upload |  |
|----------------------------|--------|--|
| Choose File No file chosen | Upload |  |
| Choose File No file chosen | Upload |  |
| Choose File No file chosen | Upload |  |
| Choose File No file chosen | Upload |  |
| Choose File No file chosen | Upload |  |
| Choose File No file chosen | Upload |  |
| Choose File No file chosen | Upload |  |

i. Tekan butang 'Choose File'. Skrin berikut akan dipaparkan.

| 💿 Open                                                                   |                                      |                                        |                    |        |               | х    |
|--------------------------------------------------------------------------|--------------------------------------|----------------------------------------|--------------------|--------|---------------|------|
| $\leftarrow$ $\rightarrow$ $\checkmark$ $\Uparrow$ $\blacksquare$ > This | sPC → Desktop                        |                                        |                    | v Č S  | earch Desktop | م    |
| Organize 🔻 New folder                                                    | r                                    |                                        |                    |        |               | . ?  |
| This PC                                                                  | Name                                 | Date modified                          | Туре               | Size   |               | ^    |
| 3D Objects                                                               | 000101060548_IC.pdf                  | 5/18/2018 4:21 PM                      | Adobe Acrobat D    | 813 KB |               |      |
|                                                                          | 000221121173_IC.pdf                  | 5/24/2018 9:14 AM                      | Adobe Acrobat D    | 476 KB |               |      |
| ii pentr                                                                 | 😥 Atom                               | Type: Adobe Acrobat D                  | ocument            | 3 KB   |               |      |
| Dawalaada                                                                | 🔊 baju_8y.pdf                        | Size: 475 KB<br>Date modified: 5/24/20 | 18 9-14 AM obat D  | 94 KB  |               |      |
| - Downloads                                                              | 🔒 Microsoft Edge                     | 9/13/2018 8:54 AM                      | Shortcut           | 2 KB   |               |      |
| J Music                                                                  | 🙀 Shortcut to eAdmin.exe             | 10/2/2018 10:25 AM                     | Shortcut           | 3 KB   |               |      |
| Pictures                                                                 | Shortcut to eUndi.exe                | 9/28/2018 5:00 PM                      | Shortcut           | 3 KB   |               |      |
| 📔 Videos                                                                 | 肩 Shortcut to MlfareReader.exe       | 9/27/2018 2:53 PM                      | Shortcut           | 3 KB   |               |      |
| 🏪 Local Disk (C:)                                                        | 🞲 Sistem Maklumat Pelajar - Shortcut | 7/6/2018 10:33 AM                      | Shortcut           | 2 KB   |               |      |
| Local Disk (D:)                                                          | 🙈 Slip Exam PDF.pdf                  | 5/7/2018 12:08 PM                      | Adobe Acrobat D    | 122 KB |               |      |
| 👳 onlineapp (\\kpt                                                       | Slip Exam_ excell.xls                | 5/7/2018 12:06 PM                      | Microsoft Excel 97 | 211 KB |               |      |
| kntm (\\kntm lc                                                          | smp54_journal.xlsx                   | 8/24/2018 5:17 PM                      | Microsoft Excel W  | 28 KB  |               |      |
| = cmn (\((cptin_ic                                                       | SMP55_SMp56.xlsx                     | 8/24/2018 5:31 PM                      | Microsoft Excel W  | 19 KB  |               |      |
| = snp (((10.1.2.12                                                       | SSP08_Resit.xlsx                     | 7/30/2018 5:29 PM                      | Microsoft Excel W  | 15 KB  |               |      |
| 🛫 smp (\\devmis.u                                                        | 📄 susunan query mp list std.sql      | 8/30/2018 3:13 PM                      | Microsoft SQL Ser  | 6 KB   |               |      |
| smn (\\10.1.3.56 *                                                       | 📫 Undate SPP Kursushi sol            | 7/30/2018 4·08 PM                      | Microsoft SOL Ser  | 3 KR   |               | · ·  |
| File na                                                                  | me:                                  |                                        |                    | ~ /    | All Files     | ~    |
|                                                                          |                                      |                                        |                    | [      | Open 🔫 Car    | icel |

ii. Pilih nama fail yang ingin di muat naik.

iii. Klik pada butang 'Upload'. Fail yang Berjaya dimuat naik akan dipaparkan seperti berikut.

| Choose File No file chosen | Upload | iv 710605015536_KadPengenalan.pdf |
|----------------------------|--------|-----------------------------------|
| Choose File No file chosen | Upload |                                   |
| Choose File No file chosen | Upload |                                   |
| Choose File No file chosen | Upload |                                   |
| Choose File No file chosen | Upload |                                   |
| Choose File No file chosen | Upload |                                   |
| Choose File No file chosen | Upload |                                   |
| Choose File No file chosen | Upload | 710605015536_SahTamat.pdf         |
|                            |        |                                   |

iv. Klik pada link untuk menyemak fail yang telah dimuat naik. Contoh: Kad pengenalan (seperti di bawah)

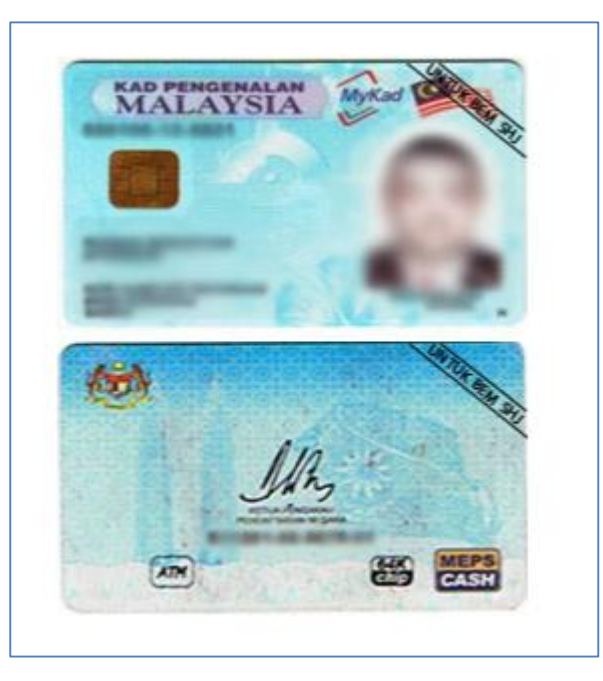

- 5. <u>Perakuan Pemohon:</u>
  - i. Sila tick dalam kotak yang disediakan.
  - ii. Klik pada butang 'Sah dan Simpan'. Mesej berikut akan dipaparkan.

| Message from webpage |                               |  |
|----------------------|-------------------------------|--|
|                      | Rekod telah berjaya disimpan. |  |
|                      | ОК                            |  |

6. Klik butang Cetak untuk mencetak borang permohonan. Borang permohonan akan dipaparkan seperti berikut.

| 8/2018 https://devmis.utem.edu.my/ismp/pengambilan/frm_detailsprint.asp?sessionid=543479202<br>الموتور ميتي تيكنيك مليسا ملك<br>UNIVERSITI TEXNIKAL MALAYSAN MELAKA<br>PERMOHONAN ONLINE PENGAMBILAN SEMESTER II PROGRAM IJAZAH SARJANA MUDA SESI<br>AKADEMIK 2018/2019 (FEBRUARI) |                                                                                                    |                                                                                   |                                  |  |  |
|----------------------------------------------------------------------------------------------------|----------------------------------------------------------------------------------------------------|-----------------------------------------------------------------------------------|----------------------------------|--|--|
| MAKLUMAT KATEGORI P                                                                                                    | ERMOHONAN                                                                                                    |                                                                                   |                                  |  |  |
| KATEGORI PERMOHONA                                                                                                    |                                                                                                    |                                                                                   |                                  |  |  |
| 1. MAKLUMAT PILIHAN F<br>NAMA PROGRAM<br>BEKG : IJAZAH SARJANA MUDA                                                                                                    | ROGRAM PENGAJIAN :                                                                                                    |                                                                                   |                                  |  |  |
| 2. MAKLUMAT PEMOHON :                                                                                                    |                                                                                                    | Ruang bertanda * adalah WAJIB diisi.<br>Pastikan anda mengisi semua maklumat yang |                                  |  |  |
| No.KP/MyKAD : 710                                                                                                    | 0605015536                                                                                                    | Warna KP                                                                          | diperlukan.<br>: (*) BIRU        |  |  |
| Nama : (*)                                                                                                    | RUSLINA                                                                                                    |                                                                                   |                                  |  |  |
| Kewarganegaraan : (*)                                                                                                    | WARGANEGARA                                                                                                    |                                                                                   |                                  |  |  |
| Tempat Lahir : (*)                                                                                                    | DOHOR                                                                                                    |                                                                                   |                                  |  |  |
| Tarikh Lahir : 05/                                                                                                    | 06/1971                                                                                                    | Agama                                                                             | : (*) ISLAM                      |  |  |
| lantina : (*)                                                                                                    | PEREMPUAN                                                                                                    | Kaum                                                                              | : (*)<br>MELAYU                  |  |  |
| Alamat Surat : (*)                                                                                                    | ALAMAT 1                                                                                                    |                                                                                   |                                  |  |  |
| Menyurat (*)                                                                                                    | ALAMAT 2                                                                                                    |                                                                                   |                                  |  |  |
| Bandar : (*)                                                                                                    | рт                                                                                                    | Poskod                                                                            | : (*) 78000                      |  |  |
| Negeri : (*)                                                                                                    | MELAKA                                                                                                    | Kawasan<br>Parlimen                                                               | : (*)<br>SEGAMAT                 |  |  |
| No. Telefon Rumah : [                                                                                                    |                                                                                                    | No. Telefon<br>Bimbit                                                             | : (*)<br>0112125455              |  |  |
| Emel : (*)                                                                                                    | RUSLINARUSMANI@GMAIL.COM                                                                                                    |                                                                                   |                                  |  |  |
| Taraf Perkahwinan : (*)                                                                                                    | BERKAHWIN                                                                                                    |                                                                                   |                                  |  |  |
| lenis Kecacatan : (*)                                                                                                    | TIDAK CACAT                                                                                                    |                                                                                   |                                  |  |  |
| Pendapatan Isi Rumah (P<br>pendapatan isi rumah ku<br>Permohonan Kemasukan<br>yang disertakan).                                                                                                    | endapatan kasar ibu dan bapa atau Penjaga seb<br>rang daripada RM 3,000 sebulan. Sila <u>klik disir</u><br>Secara Mod Kemasukan Isi Rumah 40% Terend | ulan. Jika<br><u>ni</u> dan isikan Borar<br>ah (jika berkaitan)                   | g : (*) RM 5000 Cth :<br>1000.00 |  |  |

7. Klik butang Keluar untuk keluar dari skrin permohonan.